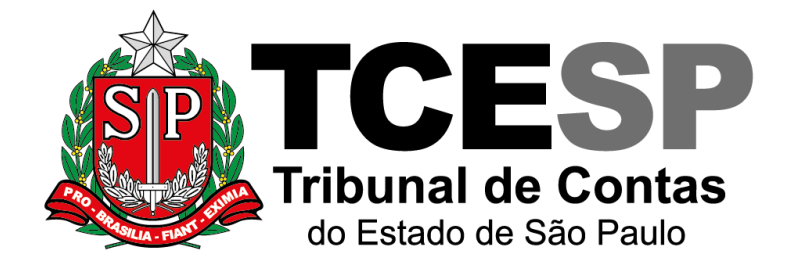

# SOLICITAÇÃO DE DEMANDA DE TECNOLOGIA DA INFORMAÇÃO

Departamento de Tecnologia da Informação - DTI

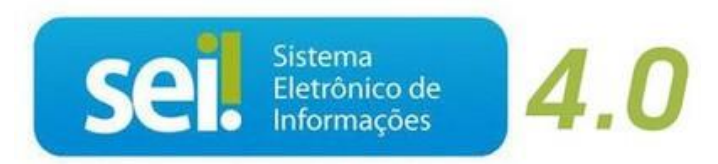

V. 1 de 28/02/2024

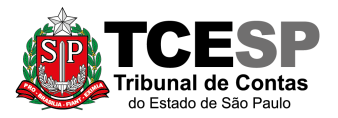

# A Resolução № 18/2023 instituiu o Processo de Gerenciamento de Demandas de Tecnologia da Informação no âmbito do TCE-SP. Este manual orientará como iniciar o processo SOLICITAÇÃO DE DEMANDA DE TECNOLOGIA DA INFORMAÇÃO no SEI.

## Para isso, você deverá:

- ✓ Acessar o ambiente oficial do SEI!
- ✓ Iniciar Processo do tipo: SOLICITAÇÃO DE DEMANDA DE TECNOLOGIA DA INFORMAÇÃO
- Gerar Documento: TSS Termo de Solicitação de Serviço de Tecnologia (Formulário)
- ✓ Assinar o documento
- ✓ Enviar o processo para GDTI ou E-TCESP

A seguir, o passo a passo para gerar a solicitação de demanda:

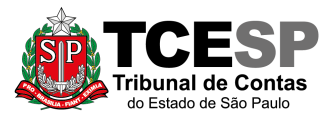

### <u>PASSO 1:</u> Clicar em Iniciar Processo e escolher o Tipo de Processo SOLICITAÇÃO DE DEMANDA DE TECNOLOGIA DA INFORMAÇÃO. Caso este tipo não apareca, clique no símbolo de

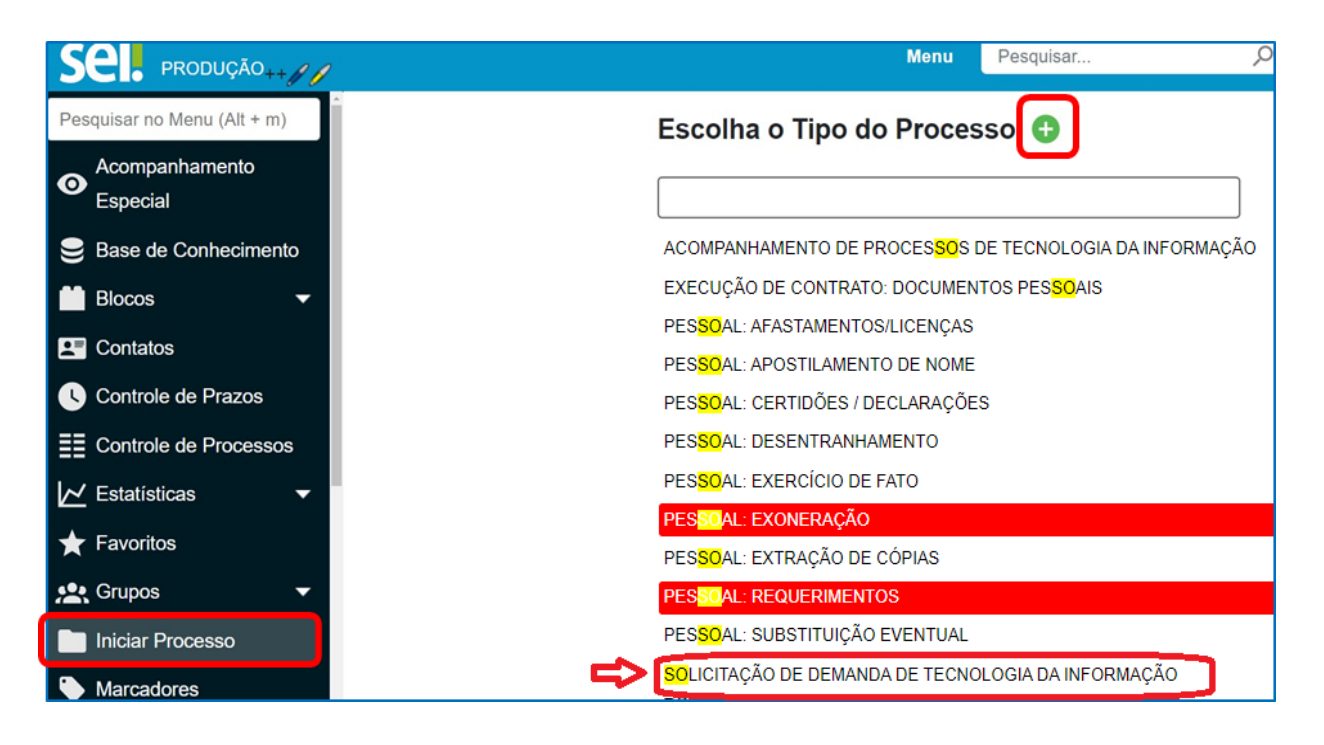

| Iniciar Processo |                                                    |
|------------------|----------------------------------------------------|
|                  | Escolha o Tipo do Processo: 😑                      |
|                  | SOLICI                                             |
|                  | SOLICITAÇÃO DE DEMANDA DE TECNOLOGIA DA INFORMAÇÃO |
|                  |                                                    |

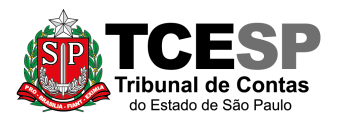

#### TRIBUNAL DE CONTAS DO ESTADO DE SÃO PAULO DTI - DEPARTAMENTO DE TECNOLOGIA DA INFORMAÇÃO

# PASSO 2: Preencher conforme a imagem abaixo e salvar:

| Iniciar Processo                                                                                                |            |               |
|----------------------------------------------------------------------------------------------------|------------|---------------|
|                                                                                                    |            | Salvar Voltar |
| Tipo do Processo:                                                                                               |            |               |
| SOLICITAÇÃO DE DEMANDA DE TECNOLOGIA DA INFORMAÇÃO 🗸                                                            |            |               |
| Especificação:                                                                                                  |            |               |
|                                                                                                    |            |               |
| Prioridade:                                                                                                    |            |               |
| ~ ·                                                                                                    |            |               |
| Classificação por Assuntos:                                                                                     |            |               |
|                                                                                                    | 0          |               |
| o vo v no si nejelo de stosstajao de modernitajao tecnologija                                                   | → <b>▲</b> |               |
| The second second second second second second second second second second second second second second second se | • •        |               |
| jitte assaudos.                                                                                                 |            |               |
|                                                                                                    | P 💽 🛛      |               |
|                                                                                                    | <b>+ +</b> |               |
| Qbservações desta unidade:                                                                                      |            |               |
| Г                                                                                                    |            |               |
|                                                                                                    |            |               |
| Nivel de Acesso                                                                                                 |            |               |
| Siglicco Diducto                                                                                                |            |               |
| Hipótese Legal:                                                                                                 |            |               |
| Documento Preparatório (Art. 7º, § 3º, da Lei nº 12.527/2011)                                                   |            |               |
|                                                                                                    |            |               |
|                                                                                                    |            |               |
|                                                                                                    |            | Salvar Voltar |

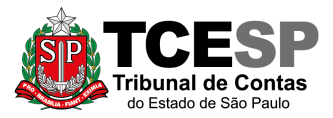

TRIBUNAL DE CONTAS DO ESTADO DE SÃO PAULO DTI - DEPARTAMENTO DE TECNOLOGIA DA INFORMAÇÃO

# PASSO 3: Incluir o documento:

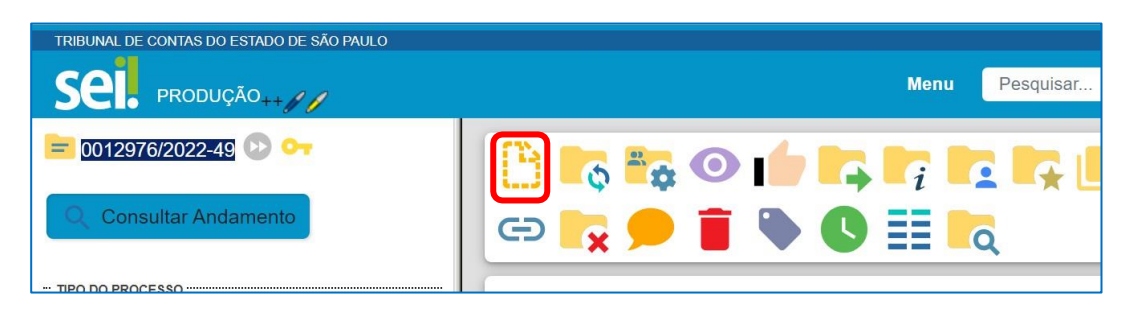

PASSO 4: Clicar em 🤷 e no Tipo do Documento e digitar:

TSS – Termo de Solicitação de Serviço de Tecnologia (Formulário)

|                                  | Escolha o Tipo do I |                                                                  |
|----------------------------------|---------------------|------------------------------------------------------------------|
|                                  |                     | Menu Pesquisar. DGP-3                                            |
| Consultar Andamento              | Gerar Documento     |                                                                  |
|                                  |                     | Escolha o Tipo do Documento: 🤤                                   |
| PESSOAL: REQUERIMENTOS           |                     | soli                                                             |
| INTERESSADO(S)                   |                     | Solicitação: Afastamento (Formulário)                            |
| Nenhum interessado especificado. |                     | TSS - Termo de Solicitação de Serviço de Tecnologia (Formulário) |
| ANOTAÇÕES                        |                     |                                                                  |
|                                  |                     |                                                                  |

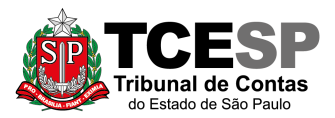

# PASSO 5: Preencher os campos abaixo e clicar em SALVAR

| Gerar Formulário                                                                                                    |
|----------------------------------------------------------------------------------------------------|
|                                                                                                    |
| TSS - Termo de Solicitação de Serviço de Tecnologia                                                                                                    |
| Tipo da demanda (art. 2º): Selecione uma das opções:                                                                                                    |
| 🔾 Novo Serviço 🦟 Trata-se de aquisição ou desenvolvimento de serviço inédito                                                                                                    |
| O Desettivação de Serviço 📛 Trata-se de desativação de um serviço em operação                                                                                                    |
| 🔿 Melhoria de Serviço  Trata-se de adição, modificação ou remoção de funcionalidade de um serviço em operação                                                                                                    |
| 🔾 correção de Serviço <>= Trata-se de prevenção ou correção de defeitos ou comportamentos não esperados de um serviço em operação                                                                                                    |
| Nome da Demanda: campo obrigatório                                                                                                    |
|                                                                                                    |
| Nome do Sistema, caso seja desativação, correção ou melhoria de serviço.                                                                                                    |
|                                                                                                    |
| Detalhamento da Necessidade da DSI: campo obrigatório                                                                                                    |
|                                                                                                    |
|                                                                                                    |
| · · · · · · · · · · · · · · · · · · ·                                                                                                    |
| Objetivo da DSI: campo obrigatório                                                                                                    |
|                                                                                                    |
|                                                                                                    |
|                                                                                                    |
| v                                                                                                    |
| Escono da DSI- campo obrigatório                                                                                                    |
|                                                                                                    |
|                                                                                                    |
|                                                                                                    |
| v                                                                                                    |
| Beneficios esperados com a DSI: campo obrigatório                                                                                                    |
|                                                                                                    |
|                                                                                                    |
|                                                                                                    |
| v                                                                                                    |
| Prioridade da DSI: selecione o grau de prioridade da demanda - campo obrigatório                                                                                                    |
|                                                                                                    |
| Mindela Mindela                                                                                                    |
| U Aita                                                                                                    |
| Iniciativa do Planejamento Estratégico da DSI (coloque o código da iniciativa com uma letra e dois dígitos, por exemplo "109): campo obrigatório                                                                                                    |
|                                                                                                    |
| Explique a relação entre o serviço solicitado e os processos de trabalho já estabelecidos, detalhando como a implantação ou modificação do serviço pode alterar fluxos de trabalho, práticas e rotinas estabelecidas                                                                             |
| campo obrigatório                                                                                                    |
|                                                                                                    |
|                                                                                                    |
|                                                                                                    |
|                                                                                                    |
|                                                                                                    |
|                                                                                                    |
|                                                                                                    |
| Servidor responsável pela DSI, que será o ponto de contato entre as áreas técnicas e a unidade de trabalho solicitante, para tratativas relacionadas às funcionalidades do serviço solicitado, participando ativamente do desenvolvimento da demanda (art 3º Parágrafo único): campo obrigatório |
|                                                                                                    |
|                                                                                                    |
|                                                                                                    |
|                                                                                                    |

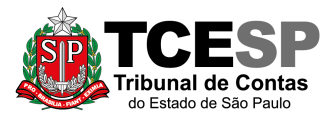

# PASSO 06: Assinar o documento gerado

| 😑 0003533/2024-29 💿 😋<br>🔚 TSS - Termo de Solicitação de Serviç | 🕒 🛼 👁 📭 🗉 🕢 🕅 🗰 🛼 🖶 📾 🗩 🧯 ኲ                                   |
|-----------------------------------------------------------------|---------------------------------------------------------------|
| Q Consultar Andamento                                           | TSS - Termo de Solicitação de Serviço de Tecnologia - 0926741 |
| ··· TIPO DO PROCESSO                                            | Tipo da demanda (art. 2º):<br>Novo Serviço                    |
| DA INFORMAÇÃO                                                   | Nome da Demanda:                                              |

| Assinatura de Documento      |         |
|------------------------------|---------|
|                              | Assinar |
| Ó <u>rg</u> ão do Assinante: |         |
| TCESP 🗸                      |         |
| Assinant <u>e</u> :          |         |
| Cargo / <u>F</u> unção:      |         |
|                              | ~       |
| Senha ou Certificado Digital |         |

IMPORTANTE: A abertura de solicitação de demanda necessita de autorização do respectivo dirigente do órgão superior, nos termos do inciso II do artigo 2º da Resolução nº 4, de 23 de julho de 2021.

Segundo a resolução acima, o dirigente do órgão superior é o servidor responsável pelos órgãos citados abaixo:

- a) Gabinete da Presidência (GP) e respectivo Cartório;
- b) Gabinete Técnico da Presidência (GTP);
- c) Gabinetes de Conselheiros e respectivos Cartórios;
- d) Corpo de Auditores e respectivo Cartório;
- e) Ministério Público de Contas (MPC);
- f) Procuradoria da Fazenda do Estado (PFE);
- g) Secretaria-Diretoria Geral (SDG);
- h) Departamento Geral de Administração (DGA);
- i) Departamento de Tecnologia da Informação (DTI).

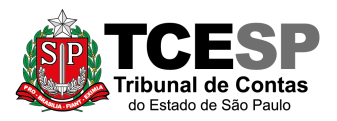

# Para tal, o dirigente do órgão superior deverá incluir um despacho autorizando a continuidade do processo antes do envio ao GDTI ou E-TCESP.

# PASSO 07: Enviar o Processo

Clicar em cima do número do processo e enviá-lo

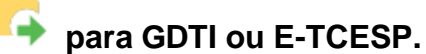

-

### Não é necessário assinalar os outros campos, somente preencher a Unidade e Enviar.

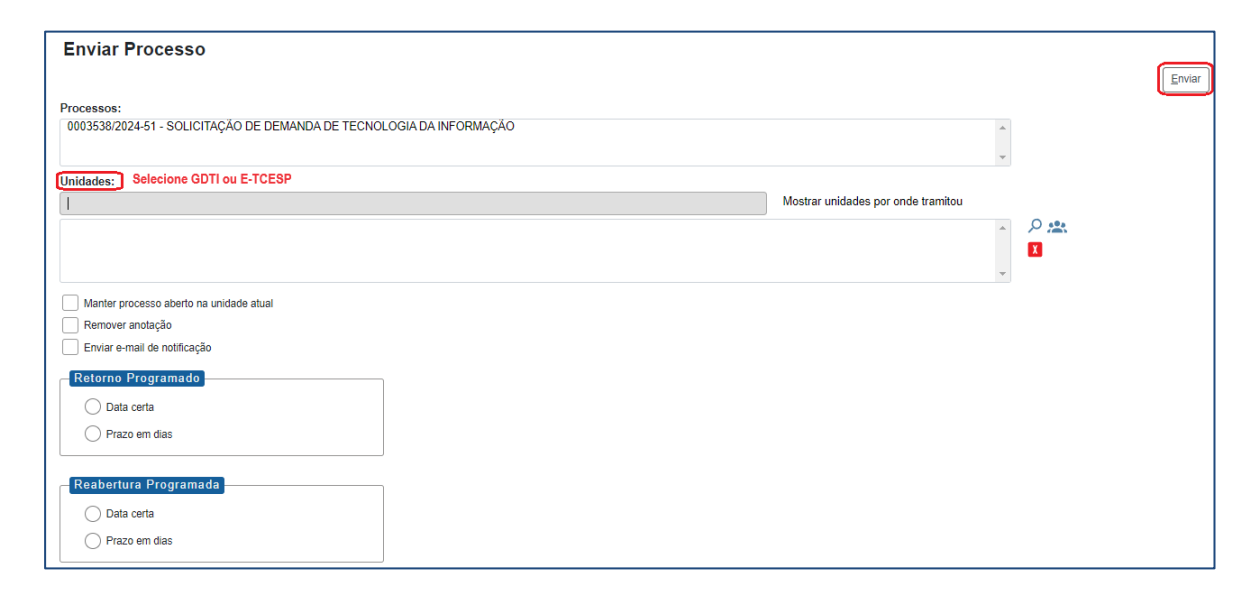